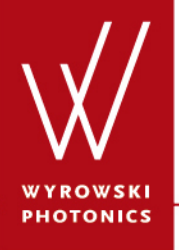

UseCase.0046

# **Creating Nice 2D-Diagrams**

**Keywords:** 2D view, z=f(x,y), axis, axes, bitmap, mesh, contour, plot, font size, color lookup table, presentation

#### **Description**

- This use case demonstrates how to configure diagrams in a way they meet the demands of an appealing presentation.
- The configuration of 2D-diagrams (used for z=f(x,y)) will be shown here.

#### **Standard View Parameters**

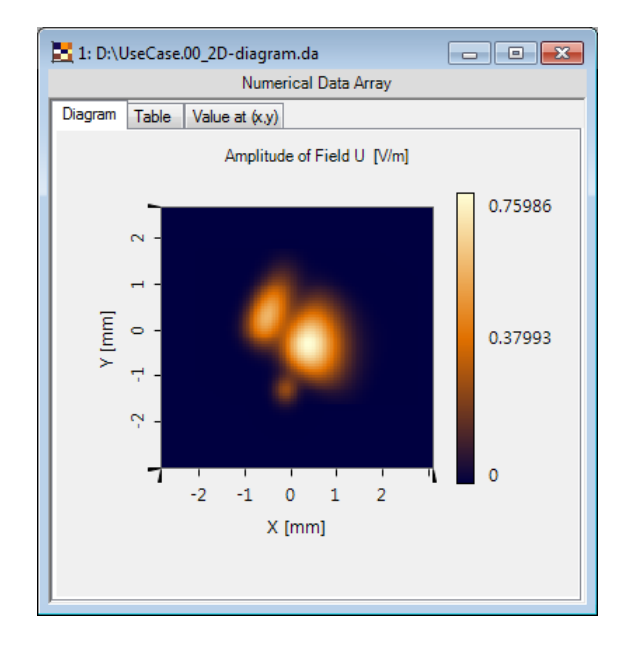

After loading the 2D sample diagram, it will be shown using the standard view parameters.

#### Window Size

| General Window Size 570, 610 Aspect Rabo True To Scale True Color Lookup Table Color Lookup Table Data Auto Scaling of Data Format of color scale Interrolated View True                                                                                             | Sun |
|----------------------------------------------------------------------------------------------------|-----|
| Window Size     570, 610       Aspect Ratio     True       True To Scale     True       Color Lookup Table     Midnight S       Data     Midnight S       Auto Scaling of Data     True       Format of color scale     Engineering       Interrolated View     True | òun |
| Aspect Hatio True To Scale True Color Lookup Table Color Lookup Table Data Auto Scaling of Data Format of color scale Interrolated View True                                                                                                    | òun |
| True To Scale True<br>Color Lookup Table Midnight S<br>Data<br>Auto Scaling of Data<br>Format of color scale Engineering<br>Interrolated View True                                                                                                    | Sun |
| Color Lookup Table Color Lookup Table Data Auto Scaling of Data Format of color scale Interrolated View True                                                                                                    | Sun |
| Color Lookup Table Midnight S<br>Data<br>Auto Scaling of Data<br>Format of color scale Engineering<br>Interrolated View True                                                                                                    | Sun |
| Data           Auto Scaling of Data         True           Format of color scale         Engineering           Interroplated View         True                                                                                                    |     |
| Auto Scaling of Data True Format of color scale Engineering Internolated View True                                                                                                    |     |
| Format of color scale Engineering                                                                                                    |     |
| Internolated View True                                                                                                    |     |
|                                                                                                    |     |
| Labels                                                                                                    |     |
| Font Size 10                                                                                                    |     |
| Selection (General)                                                                                                    |     |
| Selection Mode Line                                                                                                    |     |
| Selection (Line)                                                                                                    |     |
| Display Line Marker False                                                                                                    |     |
| Selection (Point)                                                                                                    |     |
| Display Point Marker False                                                                                                    |     |
| Selection (Region)                                                                                                    |     |
| Display Rectangular or Ellip False                                                                                                    |     |
| View Mode                                                                                                    |     |
| 3D Mode False                                                                                                    |     |
| X-Axis                                                                                                    |     |
| Format of X-Axis Engineering                                                                                                    |     |
| Minimum Number of Ticks 2                                                                                                    |     |
| X-Axis Range [-2.8 mm; 3.1 m                                                                                                    | nm] |
| Y-Axis                                                                                                    |     |
| Format of Y-Axis Engineering                                                                                                    |     |
| Minimum Number of Ticks 2                                                                                                    |     |
| Y-Axis Range [-3 mm; 2.64 m                                                                                                    | mj  |

The window size can be defined by just dragging one of the corners as well as by entering the desired size into the Property Browser.

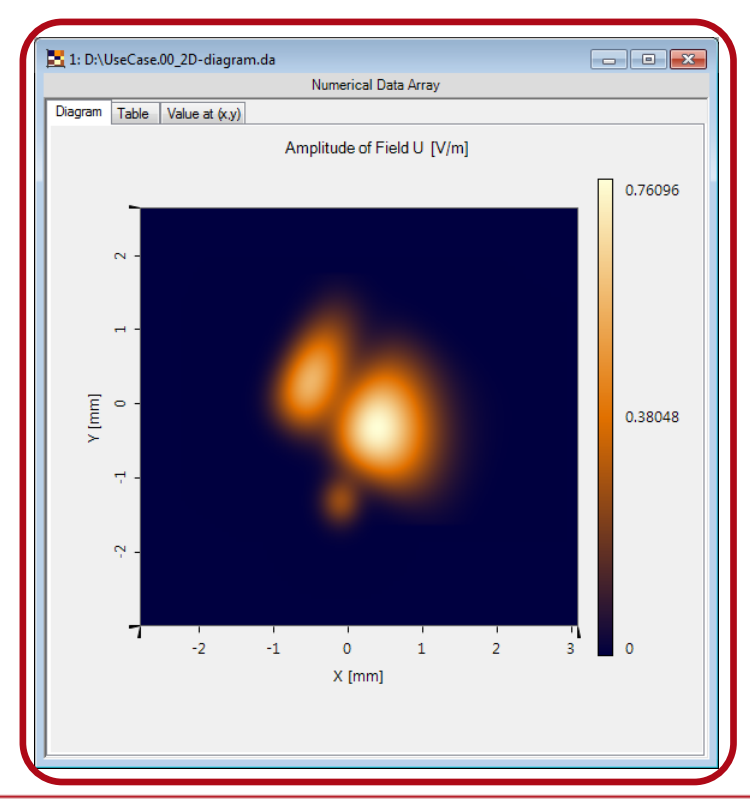

#### **Font Size**

| 'rop               | erty Browser                    |                   |
|--------------------|---------------------------------|-------------------|
| View               | Object Selections               |                   |
| ⊿                  | General                         |                   |
| $\triangleright$   | Window Size                     | 570, 643          |
| ⊿                  | Aspect Ratio                    |                   |
|                    | True To Scale                   | True              |
| ⊿                  | Color Lookup Table              |                   |
|                    | Color Lookup Table              | Midnight Sun      |
| ⊿                  | Data                            |                   |
|                    | Auto Scaling of Data            | True              |
|                    | Format of color scale           | Engineering       |
|                    | Interpolated View               | True              |
| 4                  | Labels                          |                   |
|                    | Font Size                       | 12                |
| 4                  | Selection (General)             |                   |
|                    | Selection Mode                  | Line              |
| ۵                  | Selection (Line)                |                   |
|                    | Display Line Marker             | False             |
| ⊿                  | Selection (Point)               |                   |
|                    | Display Point Marker            | False             |
| ⊿                  | Selection (Region)              |                   |
|                    | Display Rectangular or Ellip    | False             |
| ۵                  | View Mode                       |                   |
|                    | 3D Mode                         | False             |
| 4                  | X-Axis                          |                   |
|                    | Format of X-Axis                | Engineering       |
|                    | Minimum Number of Ticks         | 2                 |
| $\triangleright$   | X-Axis Range                    | [-2.8 mm; 3.1 mm] |
| ⊿                  | Y-Axis                          |                   |
|                    | Format of Y-Axis                | Engineering       |
|                    | Minimum Number of Ticks         | 2                 |
| ⊳                  | Y-Axis Range                    | [-3 mm; 2.64 mm]  |
|                    | -                               |                   |
| F <b>or</b><br>Fon | nt Size<br>t size of the labels |                   |

Increasing the font size improves the readability of the axes labels and the tick labels.

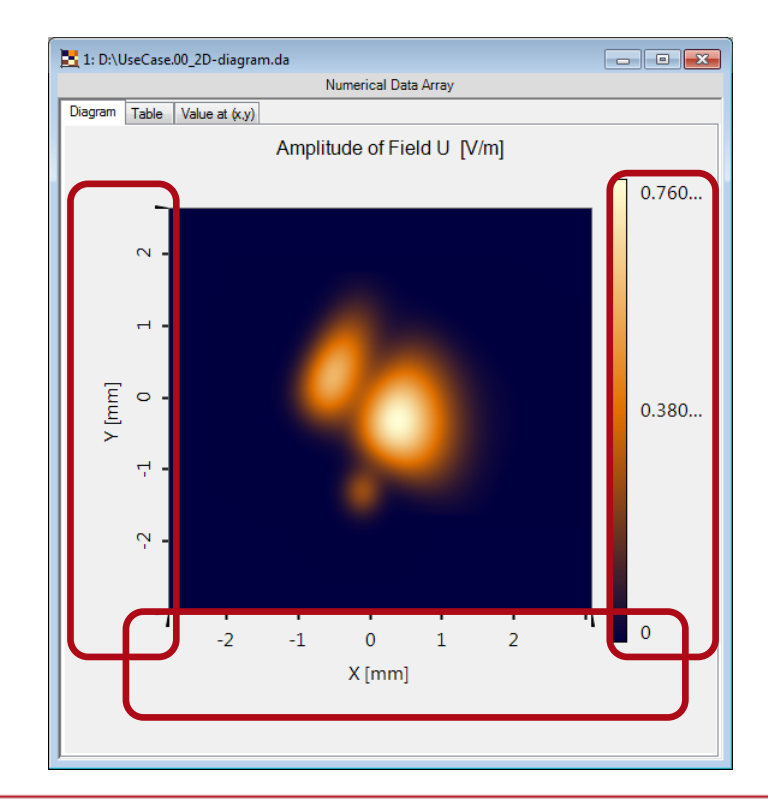

#### **Coordinate Range**

| Prop             | perty        | Browse    | r            |       |               |    |
|------------------|--------------|-----------|--------------|-------|---------------|----|
| Viev             | w            | Object    | Selections   |       |               |    |
| ⊿                | Ge           | neral     |              |       |               |    |
| $\triangleright$ | Win          | idow Siz  | e            |       | 570, 610      |    |
| ⊿                | Aspect Ratio |           |              |       |               |    |
|                  | Tru          | e To Sca  | ale          |       | True          |    |
| ⊿                | Co           | lor Lool  | kup Table    |       |               |    |
|                  | Col          | or Looku  | ıp Table     |       | Midnight S    | un |
| ⊿                | Dat          | ta        |              |       |               |    |
|                  | Aut          | o Scaling | g of Data    |       | True          |    |
|                  | For          | mat of co | olor scale   |       | Engineering   |    |
|                  | Inte         | rpolated  | View         |       | True          |    |
| 4                | Lat          | bels      |              |       |               |    |
|                  | For          | nt Size   |              |       | 12            |    |
| ⊿                | Sel          | ection    | (General)    |       |               |    |
|                  | Sel          | ection M  | ode          |       | Line          |    |
| ⊿                | Sel          | ection (  | (Line)       |       |               |    |
|                  | Dis          | play Line | e Marker     |       | False         |    |
| ⊿                | Sel          | ection    | (Point)      |       |               |    |
|                  | Dis          | play Poi  | nt Marker    |       | False         |    |
| ⊿                | Sel          | ection    | (Region)     |       |               |    |
|                  | Dis          | play Red  | ctangular or | Ellip | False         |    |
| ⊿                | Vie          | w Mode    | •            |       |               |    |
|                  | 3D           | Mode      |              |       | False         |    |
| ⊿                | X-/          | lxis 🛛    |              |       |               |    |
|                  | For          | mat of X  | -Axis        |       | Engineering   |    |
| _                | Min          | imum Ni   | umber of Tic | :ks   | 2             |    |
| D                | X-A          | xis Rang  | ge           |       | [-1 mm; 1 mm] |    |
| 4                | Y-/          | l xis     |              |       |               |    |
|                  | For          | mat of Y  | -Axis        |       | Engineering   |    |
| _                | Min          | imum Ni   | umber of Tic | cks   | 2             |    |
| Þ                | Y-A          | xis Rang  | ge           |       | [-2 mm; 0 m]  |    |
|                  |              |           |              |       |               |    |
| X-/<br>Dis       | play         | ed range  | e on x axis  |       |               |    |

If a certain coordinate range shall be shown, this can be specified via Property Browser too.

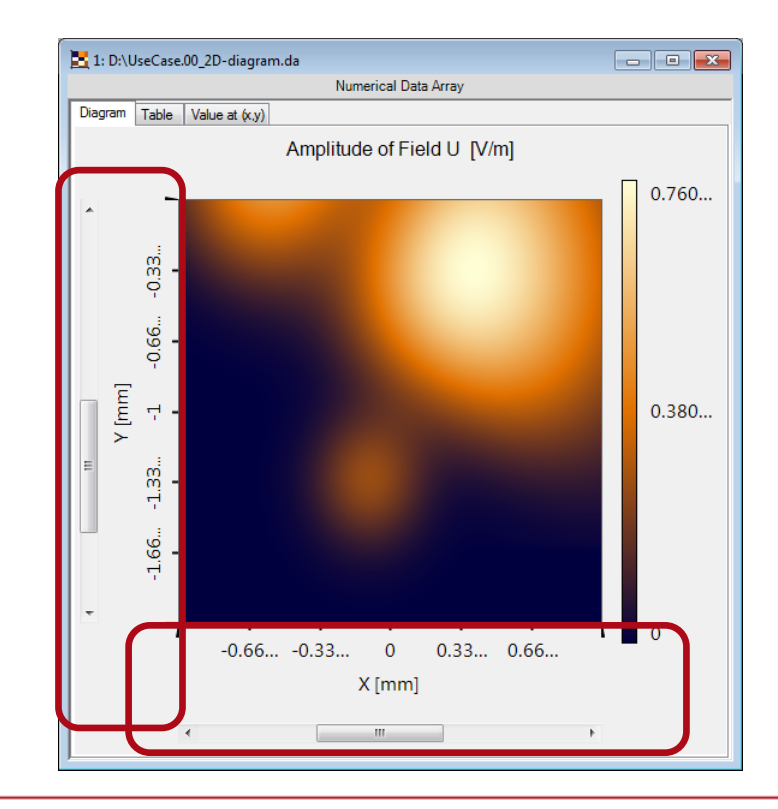

### Width of the Color Legend

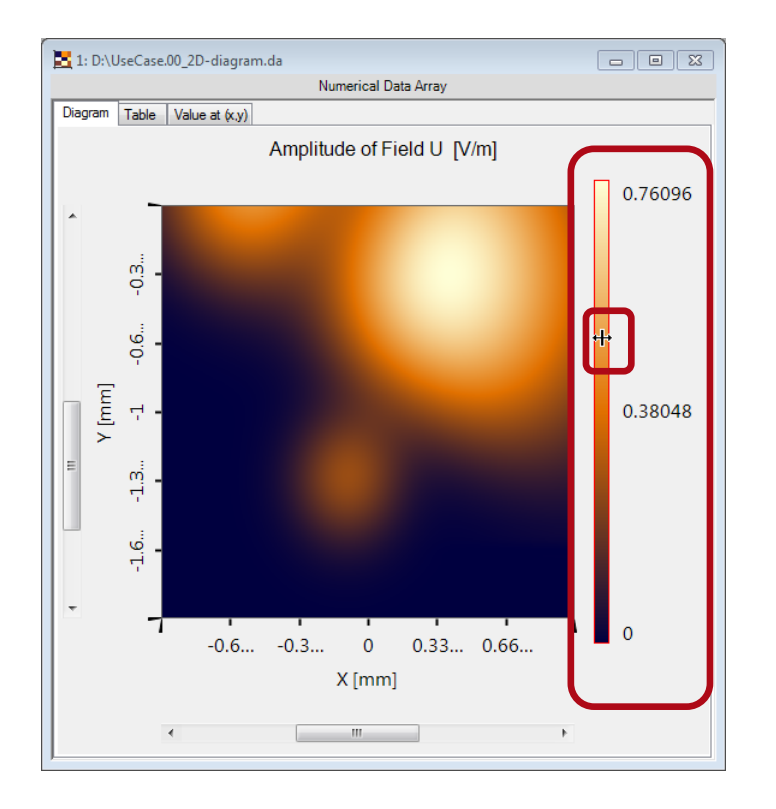

If the color legend needs more space, the color bar can be dragged to the desired horizontal position via mouse.

### **Color Lookup Table I**

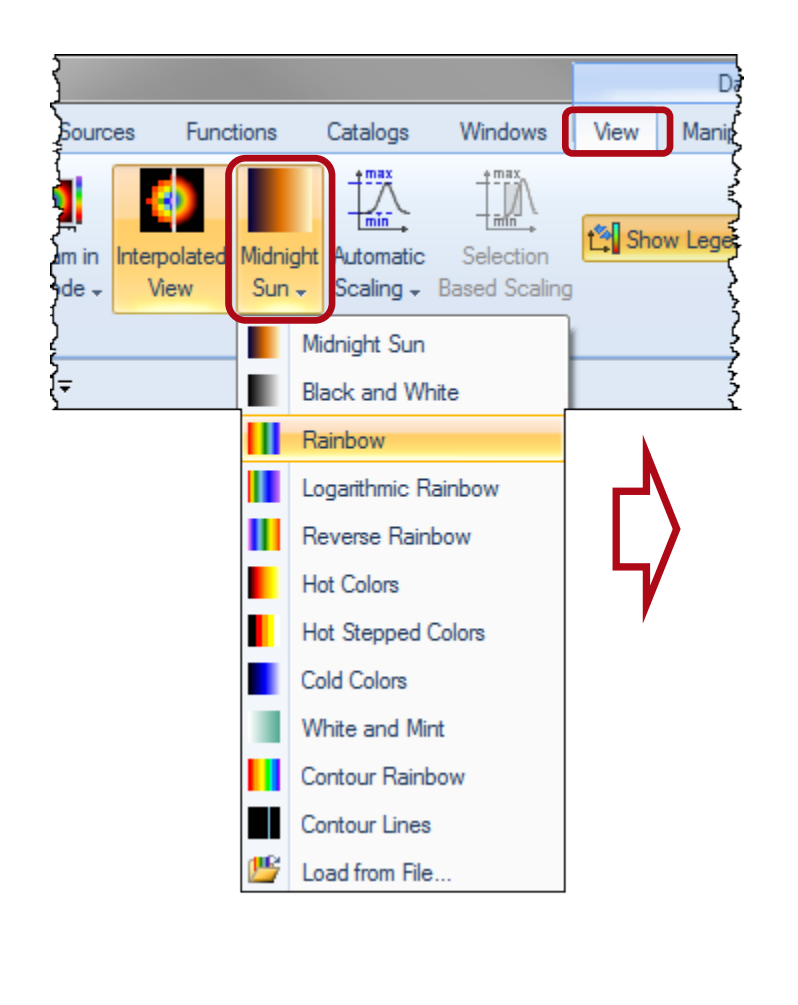

#### The color lookup table can be changed via View ribbon > Color Lookup Table"

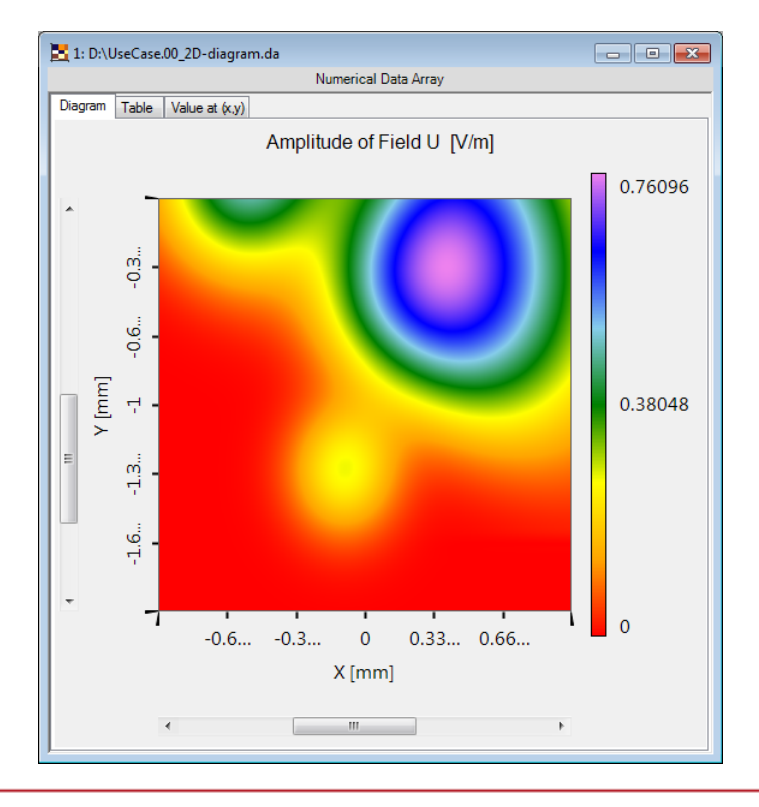

# **Color Lookup Table II**

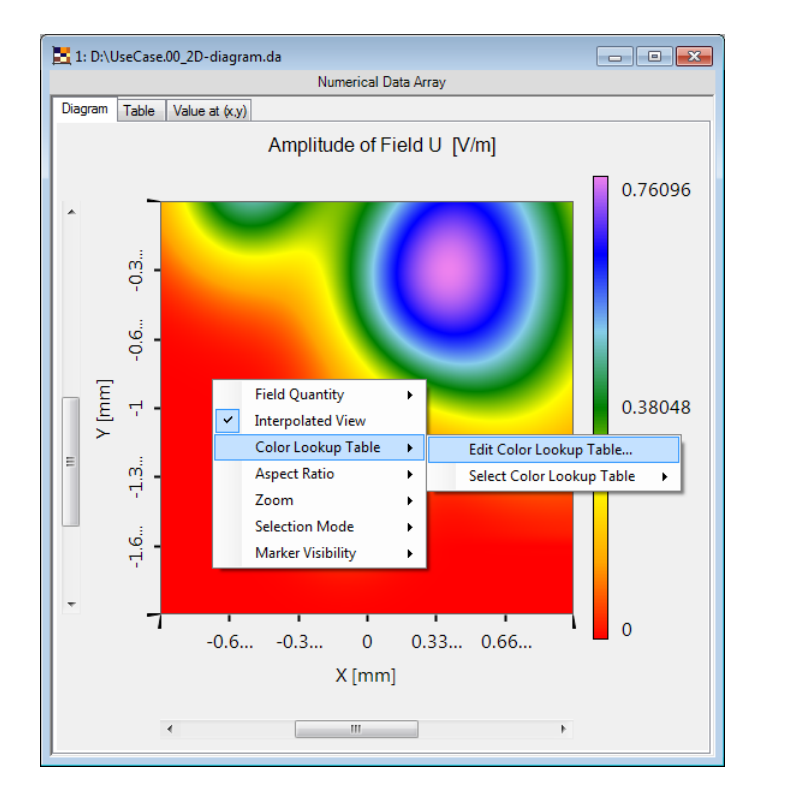

- It may be necessary to use a non-linear lookup table in order to see some features.
- The context menu (Color Lookup Table > Edit Color Lookup Table) provides a dialog for this change.

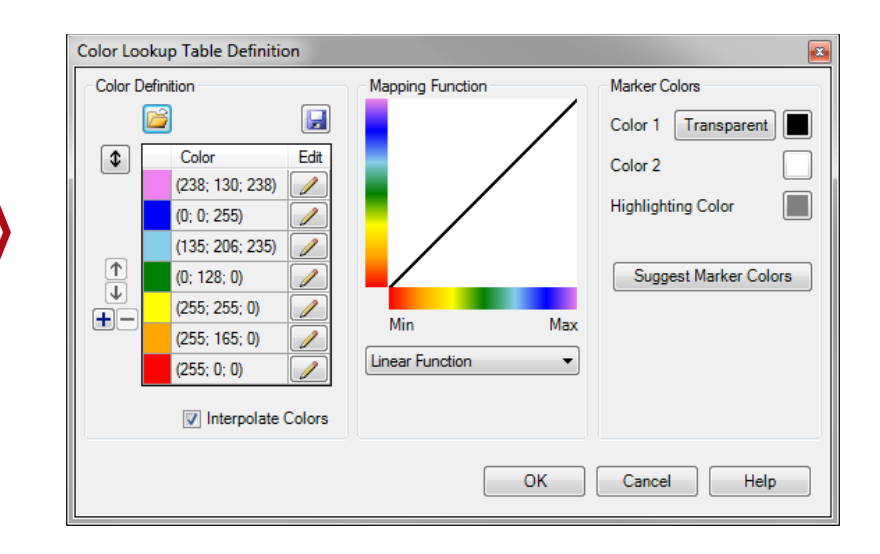

# **Color Lookup Table III**

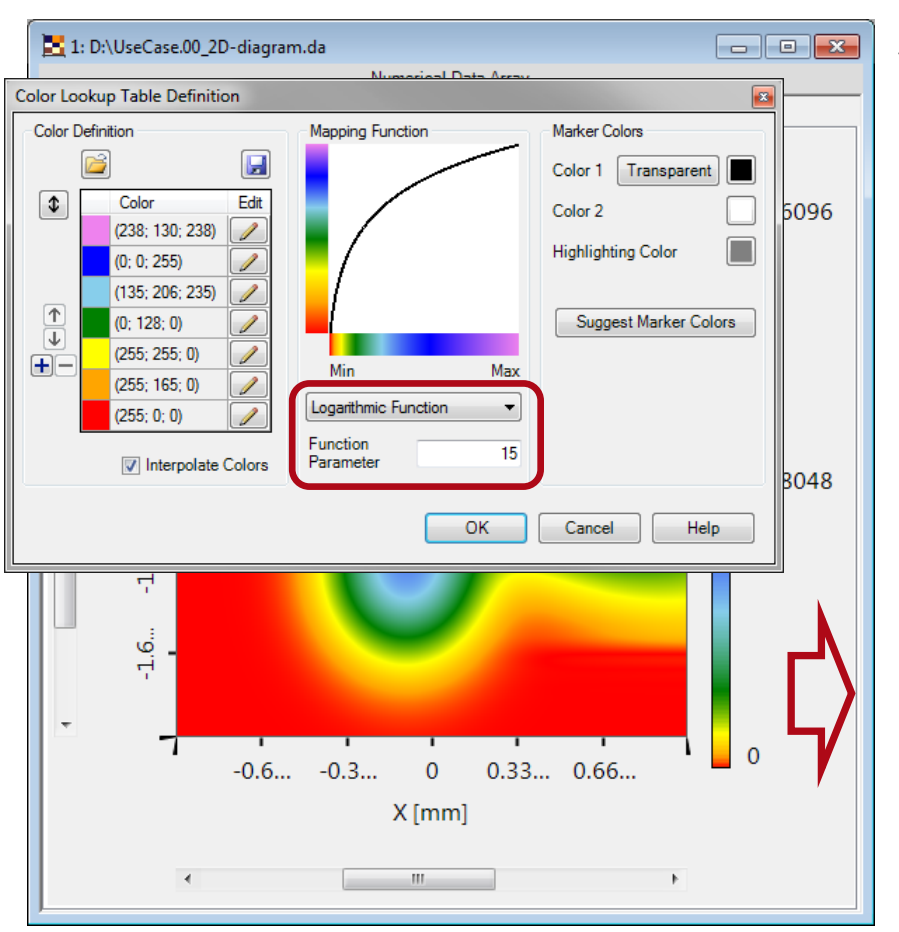

Defining a logarithmic function
with a parameter of 15...

...will highlight some features.

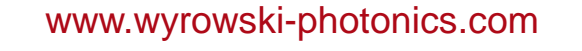

# **Color Lookup Table IV**

| olor Lookup Table Definition |                        |                       |
|------------------------------|------------------------|-----------------------|
| Color Definition             | Mapping Function       | Marker Colors         |
|                              |                        | Color 1 Transparent   |
| Color Edi                    |                        | Color 2               |
| (238; 130; 238) 🥖            |                        |                       |
| (0; 0; 255)                  |                        | Highlighting Color    |
| (135; 206; 235) 🥖            |                        |                       |
| 1 (0; 128; 0)                |                        | Suggest Marker Colors |
| (255; 255; 0)                |                        |                       |
| (255; 165; 0)                | Min Max                |                       |
| (255: 0: 0)                  | Logarithmic Function - |                       |
|                              | Eunction               |                       |
| Interpolate Color            | s Parameter 15         |                       |
|                              |                        |                       |
|                              | ОК                     | Cancel Help           |
|                              |                        |                       |
|                              |                        |                       |
|                              |                        |                       |
|                              |                        |                       |

Using stepped colors instead of interpolated colors will produce some kind of contour plot.

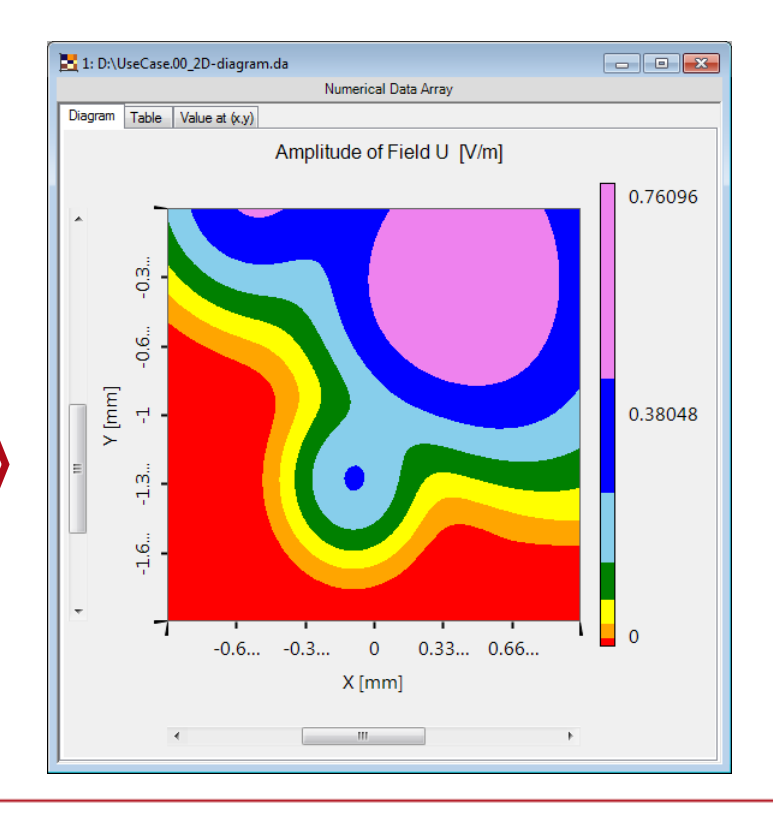

# **Selection Based Scaling I**

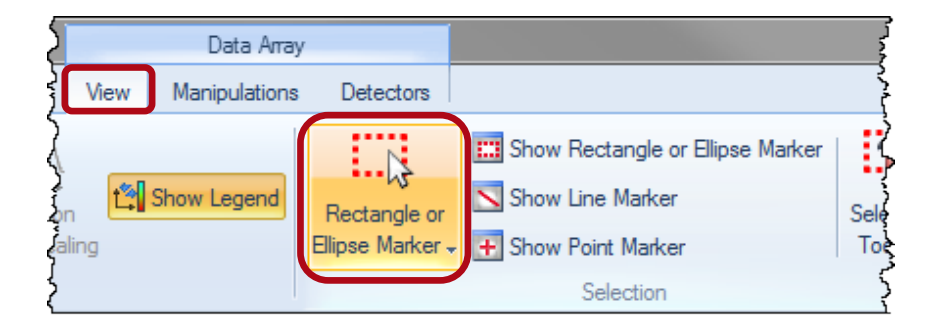

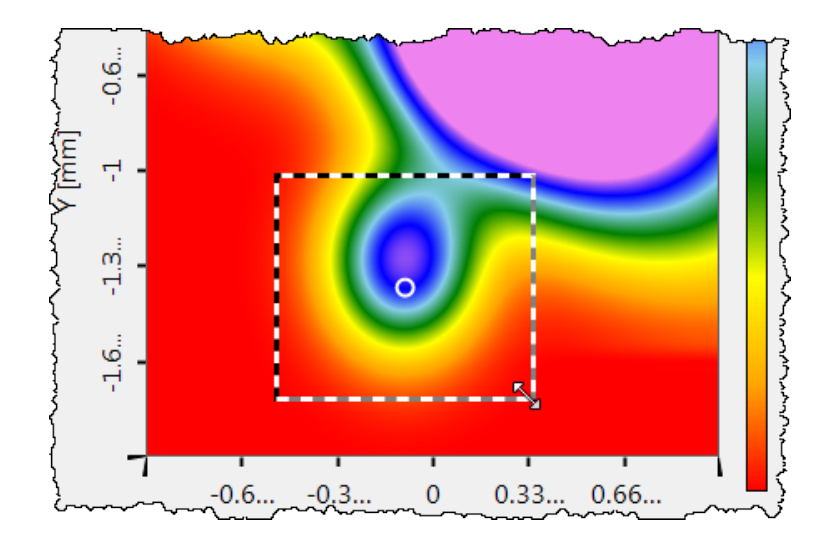

- Local features can be highlighted even with a linear color scale if we map the complete color map to a local value range.
- With an activated rectangular marker...
- ...we have to mark the range that shall be used for rescaling.

# **Selection Based Scaling II**

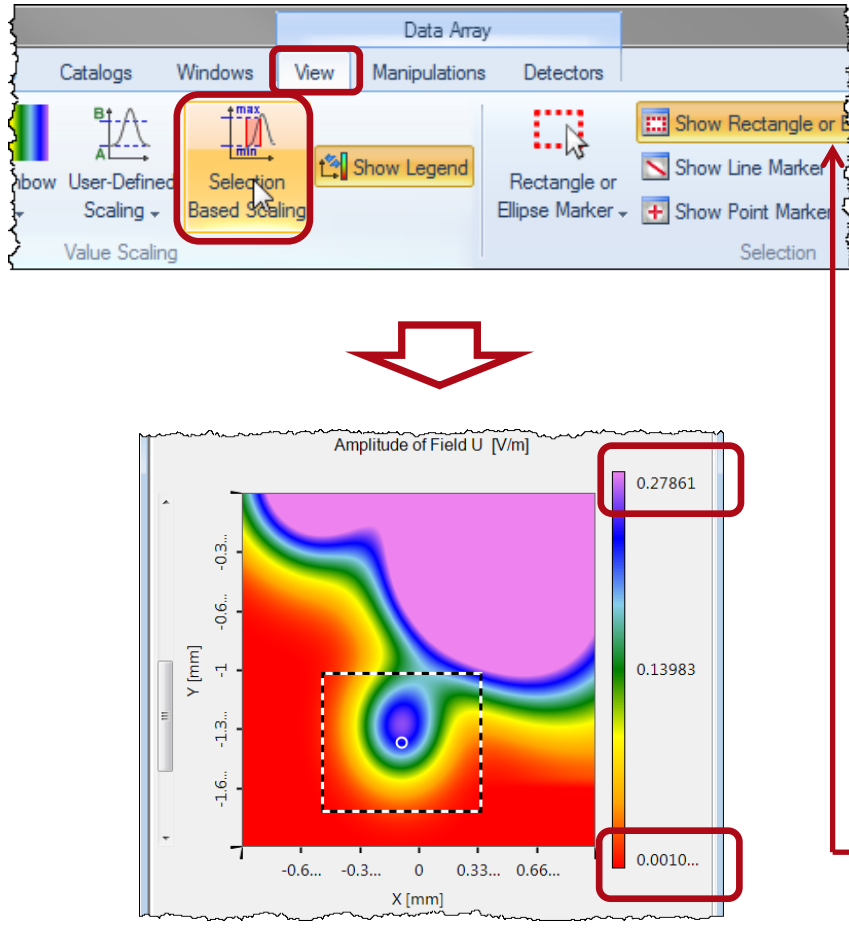

- Choosing "Selection Based Scaling" will lead to a rescaled color legend where the available color range is used completely by the selected data range.
- The range marker can be deactivated, then.

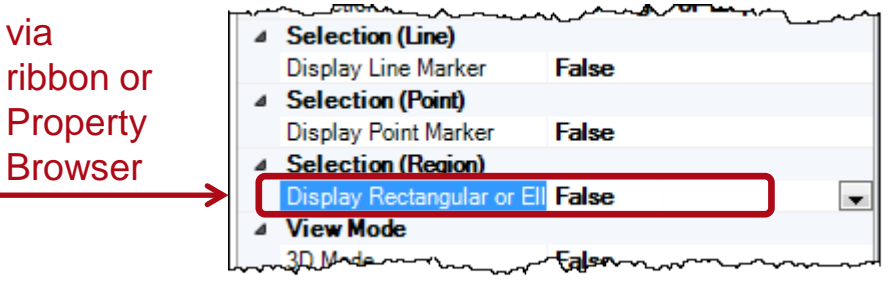

### **Number of Axis Ticks**

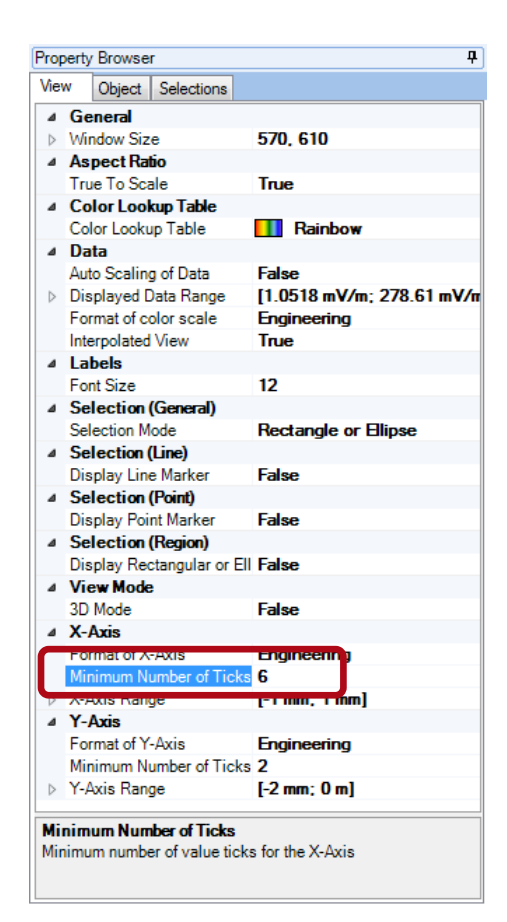

The number of ticks for the x-axis (for the y-axis as well) can be increased by setting a higher value for "Minimum Number of Ticks" in the Property Browser.

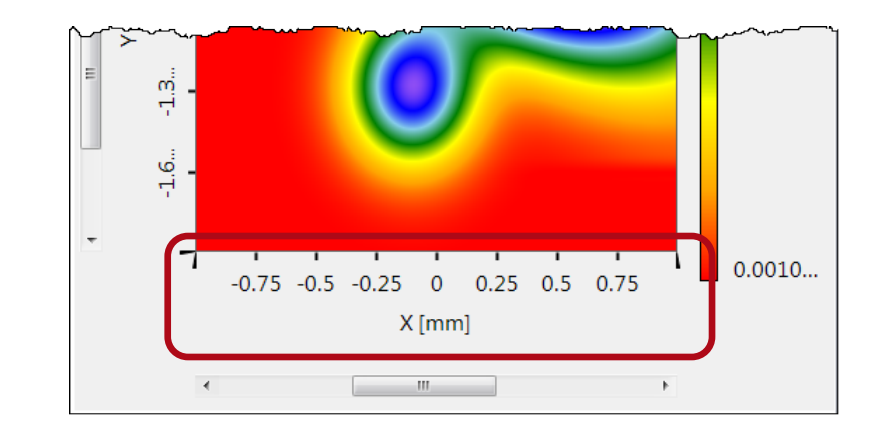

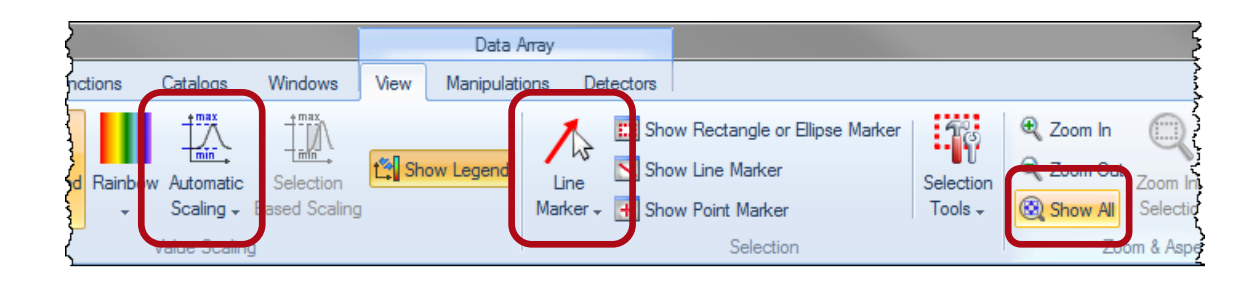

- After setting the scaling back to automatic...
- ...and zooming out via "Show All"...
- ...we have to activate the line marker.

### **1D Intersection II**

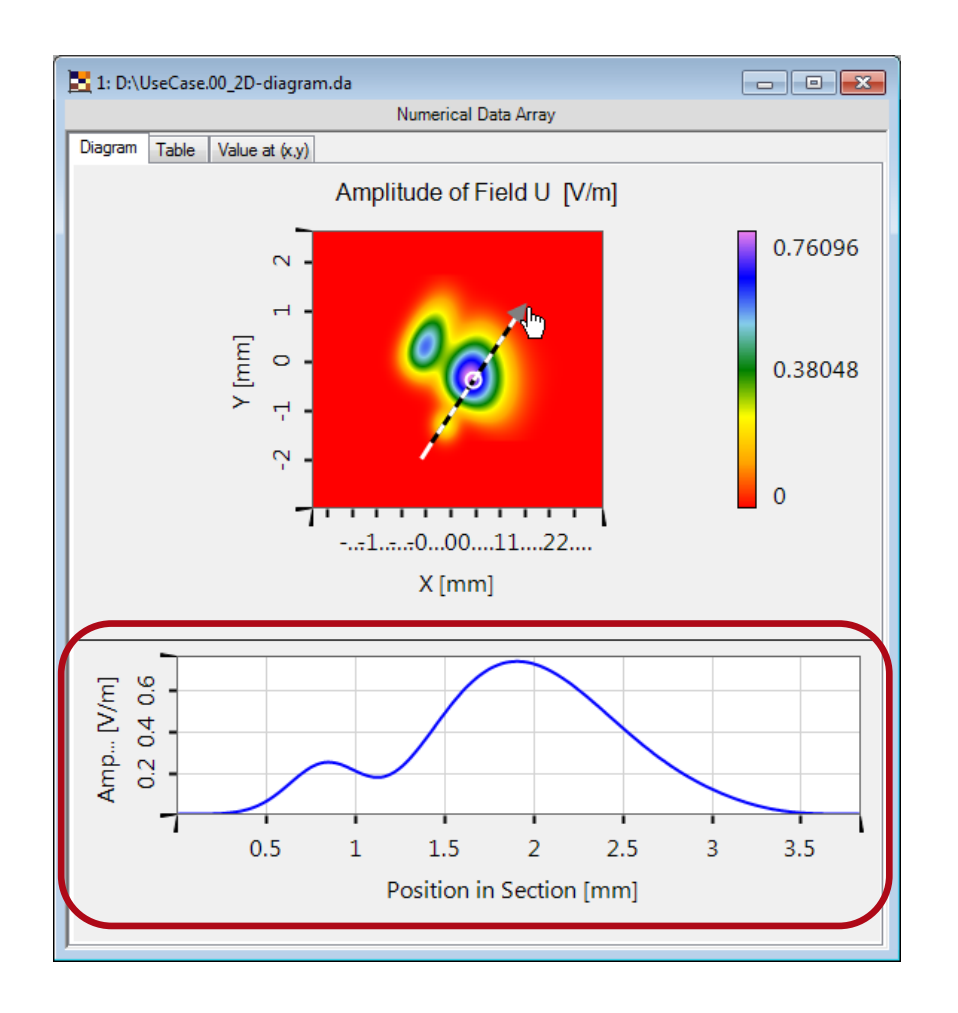

Drawing the line marker will create a 1D cross section profile below the 2D view.

### **1D Intersection III**

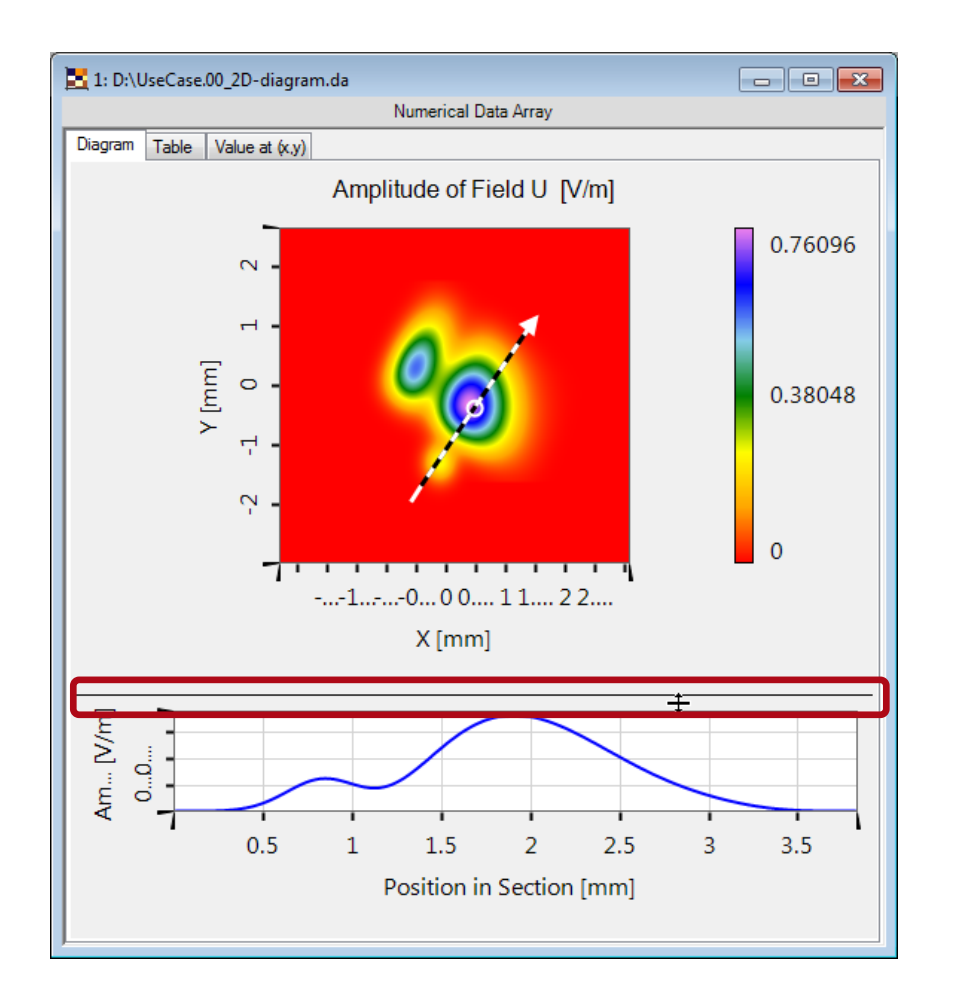

The horizontal splitter line can be used to change the height ratio of 2D-view and 1D-view by dragging via mouse.

# **Copy View Settings I**

- The view configuration of one diagram can be transferred easily to another one.
- While the diagram the settings shall be copied to is activated, "View > Copy View Settings" has to be called.

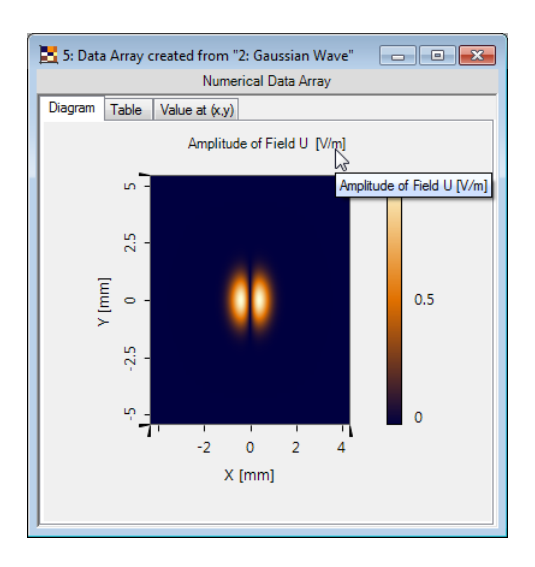

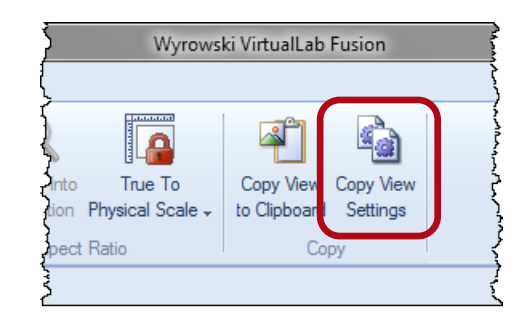

# **Copy View Settings II**

- After selecting the diagram the settings shall be copied from,...
- ...the view configuration is tranferred automatically.

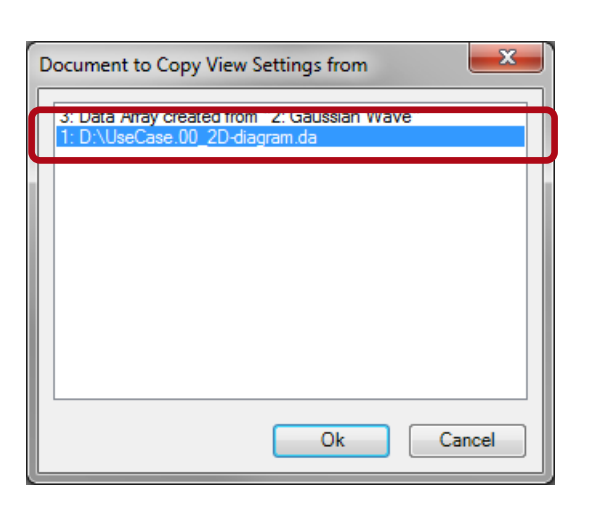

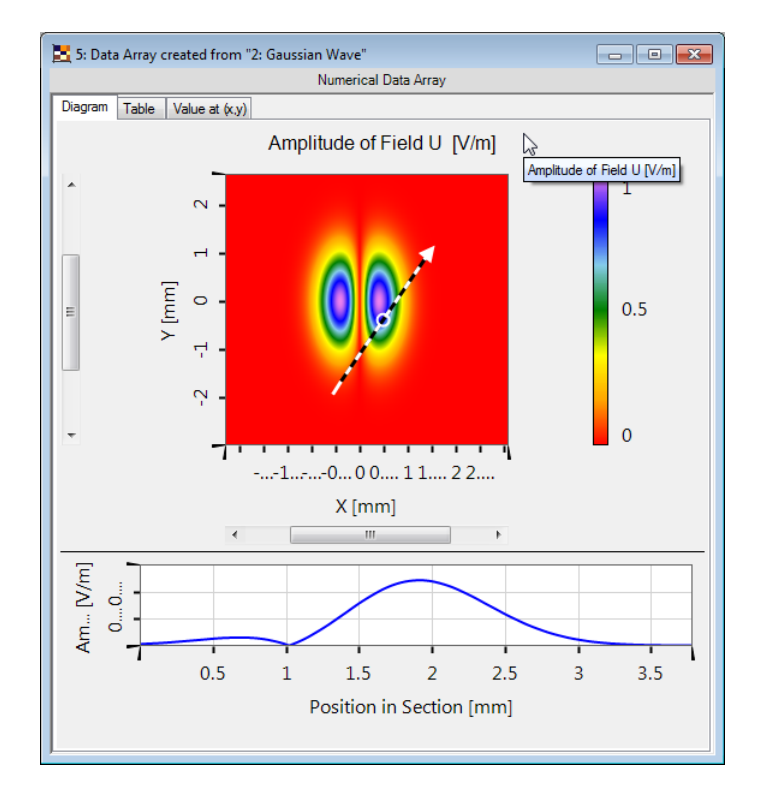

### **Changing to 3D View Mode**

Starting from the standard view parameters as used after loading the 2D sample diagram, the 2D view mode can be called by switching from "Diagram in 2D Mode" to "Diagram in 3D Mode".

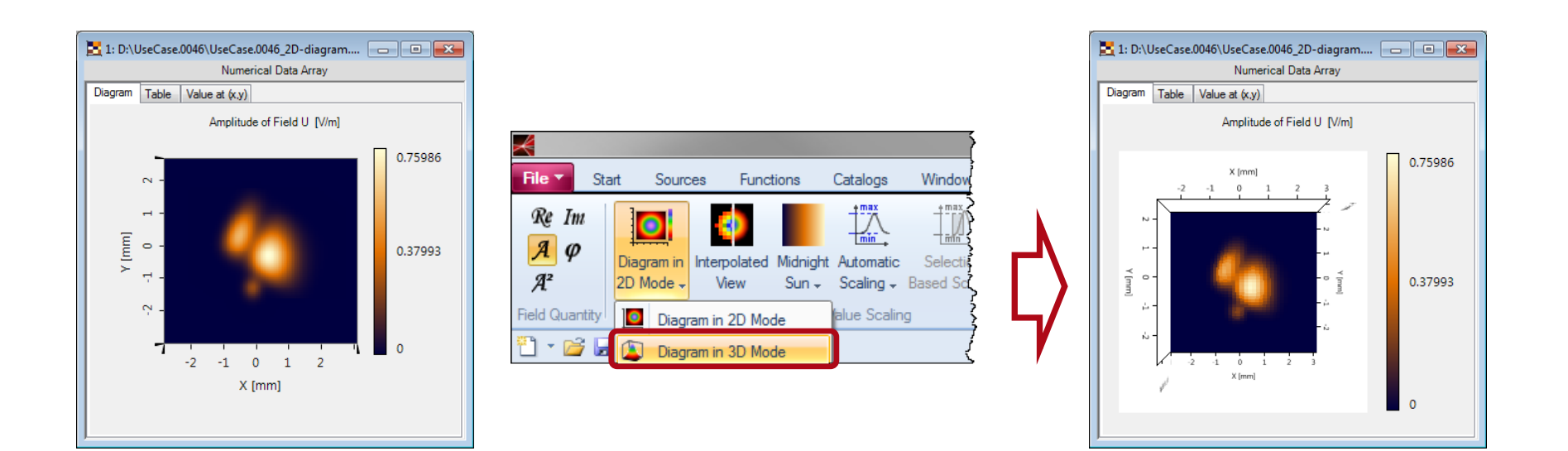

#### **3D Perspective I**

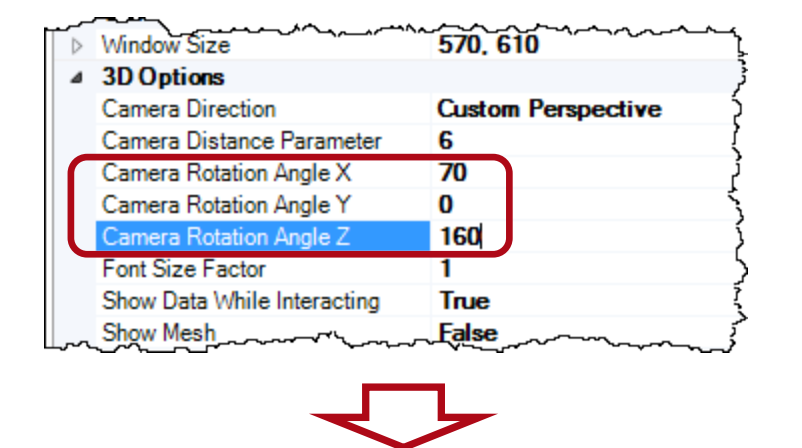

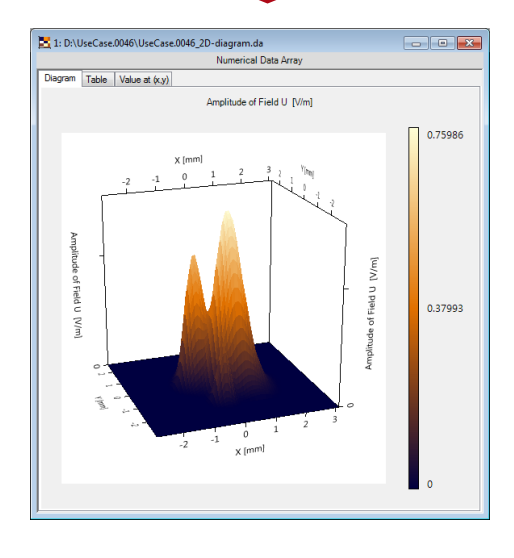

- The diagram size can be changed just as described <u>before</u>.
- Entering some Camera Rotation Angles will change the perspective. (This can be achieved by just clicking and dragging inside the diagram as well.)

#### **3D Perspective II**

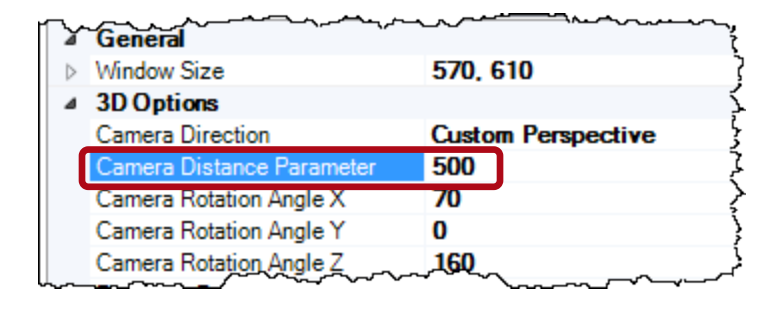

#### $\checkmark$

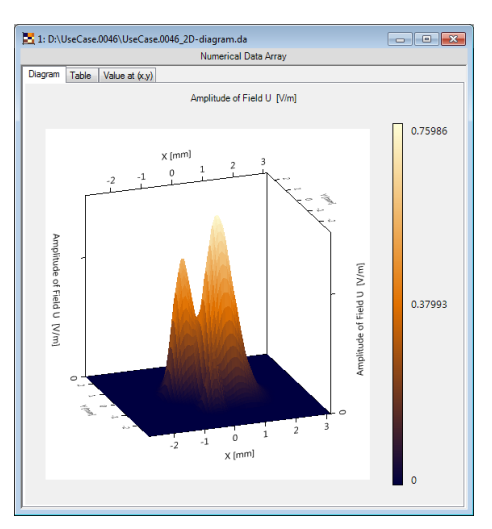

Setting the Camera Distance Parameter to a large value will make the axes parallel.

#### **Texture**

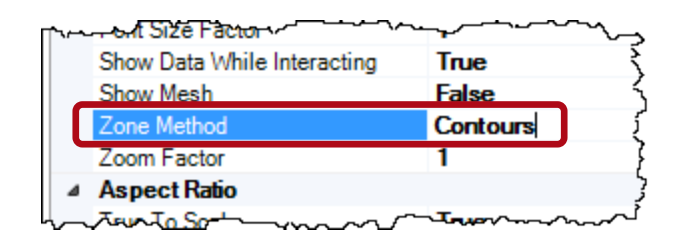

#### Changing the Zone Method from ,Cells' to ,Contours' improves the smoothness of the surface.

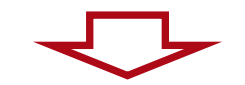

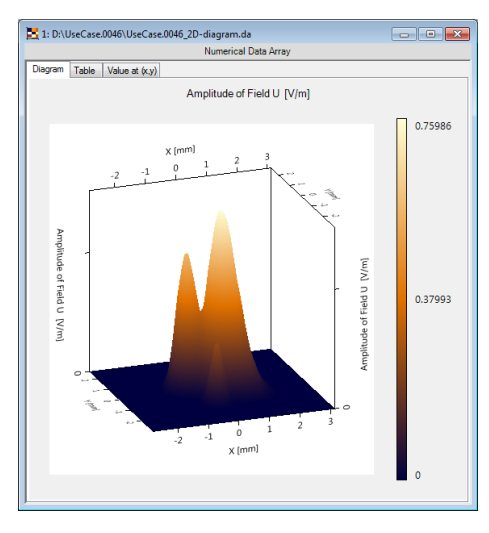

# **Emphasizing Contours I**

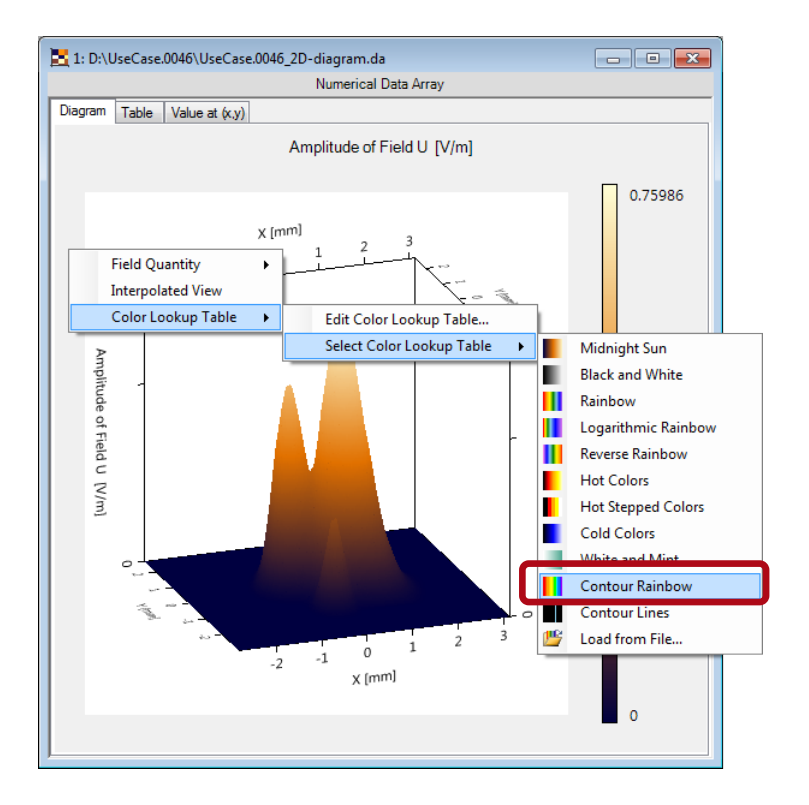

#### In order to emphasize contours in the plot, the Color Lookup Table should be changed.

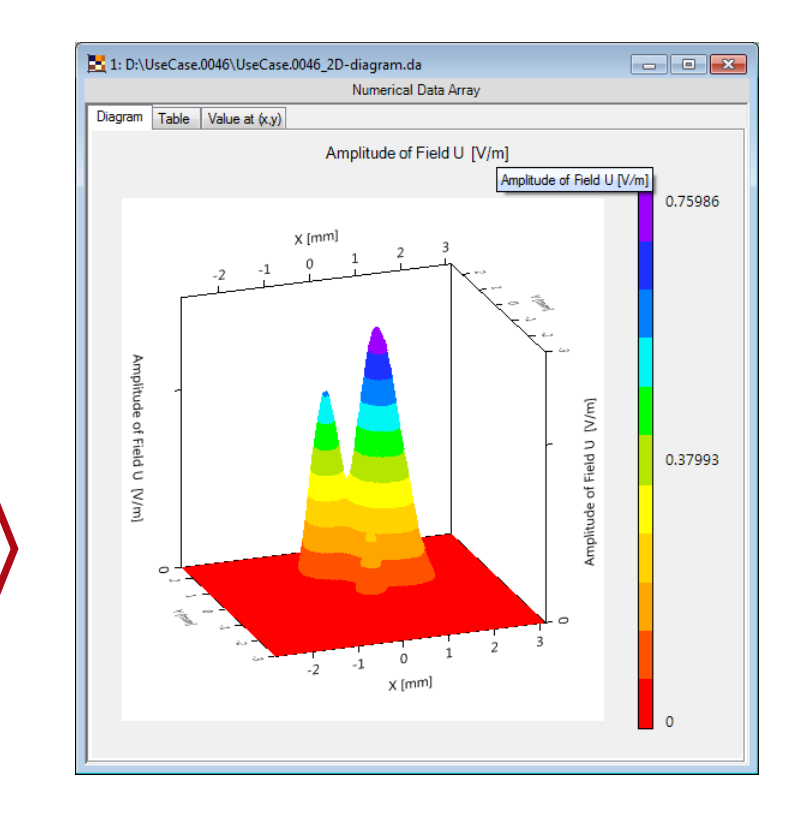

# **Emphasizing Contours II**

| ~~~~~~~~~~~~~~~~~~~~~~~~~~~~~~~~~~~~~~ | ~~~~~~~~~~~~~~~~~~~~~~~~~~~~~~~~~~~~~~~ |
|----------------------------------------|-----------------------------------------|
| Camera Direction                       | Custom Perspective                      |
| Camera Distance Parameter              | <b>500</b>                              |
| Camera Rotation Angle X                | <b>70</b> \$                            |
| Camera Rotation Angle Y                | <u>د</u> ک                              |
| Camera Rotation Angle 7                | 160                                     |
| Draw Contours                          | True                                    |
| Font Size Factor                       | 1 5                                     |
| Show Data White wastim                 | ~~ue                                    |

#### $\checkmark$

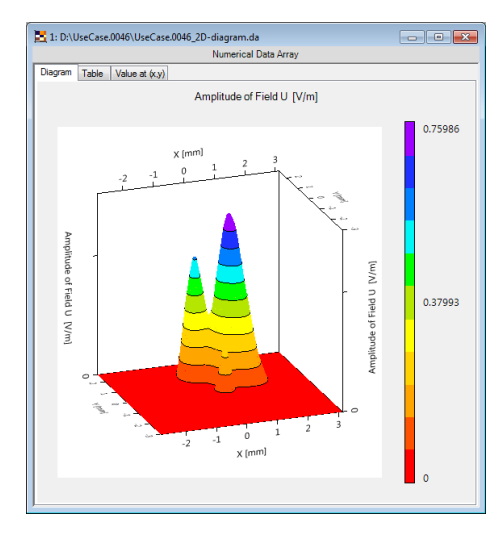

# Now the contour borders can be highlighted as well.

#### Font Size inside the 3D View

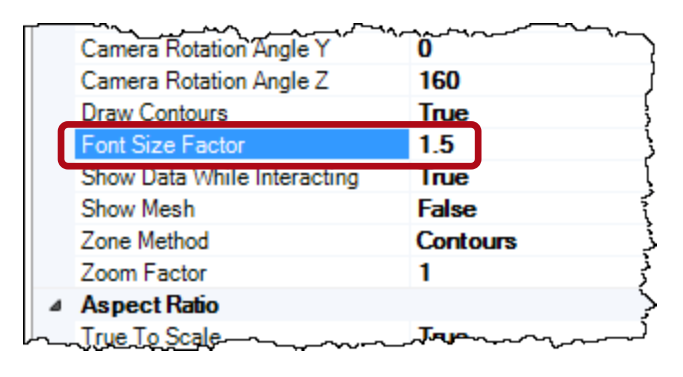

#### $\checkmark$

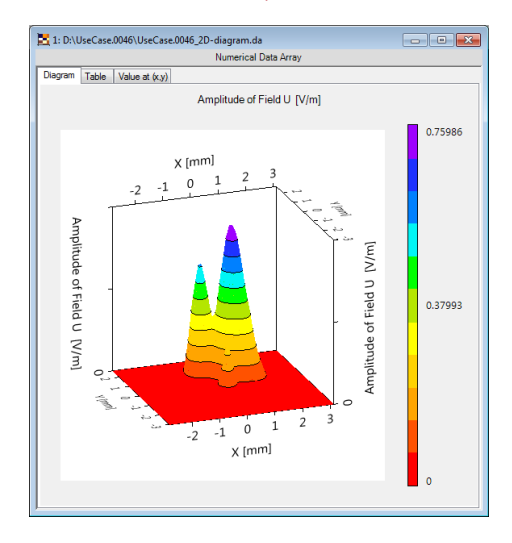

A special ,Font Size Factor' can be used to get diagram labels which are better readable.